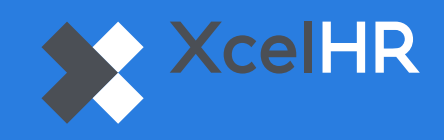

## How to enable Multi-Factor Authentication (MFA) in D2

- Login to D2.XcelHR.com
  Click the gear icon in the upper righthand corner of the screen.
  Select 'Authentication'
  - 4 Select the method of authentication you would prefer, either via mobile/SMS or email
  - 5 Enter your mobile number or email address
    - Click 'Save'

6

| =                            |                                                                                                    |                                                                   | <b>G</b> 6 | 9 I | * |
|------------------------------|----------------------------------------------------------------------------------------------------|-------------------------------------------------------------------|------------|-----|---|
| User Authentication Settings |                                                                                                    | <ul><li>Preferences</li><li>Authentication</li><li>Help</li></ul> |            | ב   |   |
| Two Factor Authentication    |                                                                                                    | 🕒 Logout                                                          |            |     |   |
| Select                       | which methods you would like to use to receive two factor authentication codes:                                                                                                    |                                                                   |            |     |   |
|                              | Enable Text/SMS Authentication                                                                                                    |                                                                   |            |     |   |
|                              | Enabling Text/SMS authentication allows you to set up a phone number for receiving two factor authentication codes<br>on login. When both Text/SMS and email authentication are enabled, Text/SMS will take priority. |                                                                   |            |     |   |
|                              | Enable Email Authentication                                                                                                    |                                                                   |            |     |   |
|                              | Enabling email authentication allows you to set up an email address for receiving two factor authentication codes on<br>login.                                                                                        |                                                                   |            |     |   |
|                              |                                                                                                    | Save                                                              |            |     |   |

- 7 Once MFA is enabled, you will receive a code via the method you selected (mobile or email)
- 8 Enter the verification code you received
- Olick 'Verify'

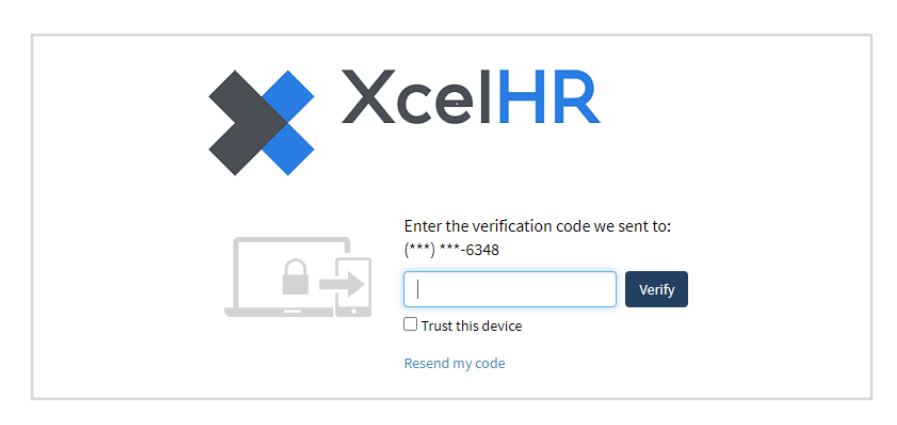